VSA User Guide | November 2019

# **VSA Two-Factor Authentication User Guide**

Release 9.5.0.24 | Version 1.0

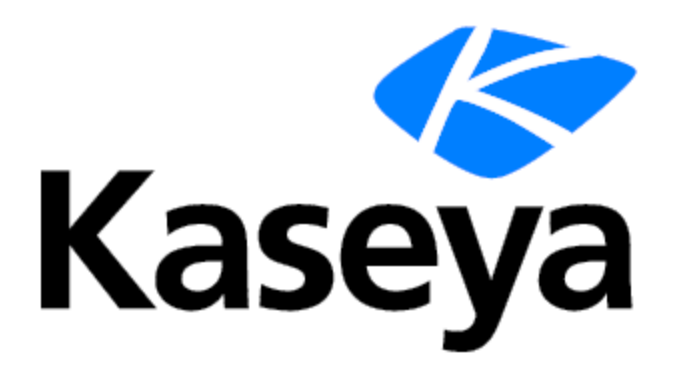

# **Copyright Agreement**

The purchase and use of all Software and Services is subject to the Agreement as defined in Kaseya's "Click-Accept" EULATOS as updated from time to time by Kaseya at <a href="http://www.kaseya.com/legal.aspx">http://www.kaseya.com/legal.aspx</a>. If Customer does not agree with the Agreement, please do not install, use or purchase any Software and Services from Kaseya as continued use of the Software or Services indicates Customer's acceptance of the Agreement.

# Contents

|                                                                | -  |
|----------------------------------------------------------------|----|
| About Two-Factor Authentication in VSA                         | 4  |
| Two-Factor Authentication at User Level - Standard Role Admin  | 4  |
| Two-Factor Authentication Enrollment Process                   | 4  |
| Two-Factor Authentication Subsequent Login                     | 10 |
| Two-Factor Authentication Skip Flow                            | 12 |
| Two-Factor Authentication Security Rules                       | 13 |
| Authenticator application Set up and Configuration for VSA 2FA | 14 |
| Two-Factor Authentication at Tenant Level - Master Role Admin  | 20 |
| Two-Factor Authentication Configuration and Monitoring         | 20 |

# **About Two-Factor Authentication in VSA**

Two-factor authentication in VSA Admin Portal has been designed to facilitate and empower security access for users. The feature is meant to prevent unauthorized users from accessing VSA account data.

### About 2FA

Enabled 2FA feature obliges a user to provide not only the credentials (username and password), but to submit a Timebased, One-Time Password (TOTP) in order to access the VSA account.

TOTP is an authorization code generated by an Authenticator application and is valid for a limited time. We recommend using the following Authenticator applications:

- Google Authenticator
- Microsoft Authenticator

**Note:** The Authenticator should be configured prior to enrolling into 2FA in VSA. (See <u>Authenticator application Set</u> up and Configuration for VSA 2FA for more information on the Authentication application configuration.)

2FA in VSA can be configured at three levels:

- at User Level
- at Tenant Level
- at Server Level

# Two-Factor Authentication at User Level -Standard Role Admin

### **Two-Factor Authentication Enrollment Process**

### **2FA enrollment flow**

Once the 2FA feature is toggled as required for an entire tenant by Tenant Admin or for particular users within a tenant by System Role user, such a user within the tenant that logs in the VSA Admin Portal must enroll in 2FA:

- 1 Download the TOTP Authenticator application on a mobile device OR add Authenticator Extension in the Chrome browser.
- 2 Launch VSA Admin Portal application and enter credentials as usual.

| VSA                          |
|------------------------------|
| Welcome Back                 |
| Username                     |
| Password                     |
| Remember me on this computer |
| Forgot Password?             |

**3** Click **Next** in the Your Security Matters screen.

| VSA                                                                                                    |
|----------------------------------------------------------------------------------------------------|
| Your Security                                                                                                    |
| Matters                                                                                                    |
| With two-factor authentication (2FA) you will<br>protect your account using both something you<br>know (your password) and something you have<br>(like your mobile phone). |
| 2FA will become mandatory for VSA on 31 Dec 2019.                                                                                                    |
| Let's get started.                                                                                                    |
| No Thanks Next                                                                                                    |

- 4 Launch the Authenticator application.
- 5 Add your VSA Admin Portal account to the Authenticator application:
  - a. by scanning the QR code displayed in the VSA with the Authenticator application.

| ١                                                                                                    | LSA                                                                                             | 74                             |
|----------------------------------------------------------------------------------------------------|-------------------------------------------------------------------------------------------------|--------------------------------|
| <ol> <li>Download and I<br/>Authenticator A</li> <li>Open the app.</li> <li>Pair your app by</li> </ol> | install a support<br>pp<br>y scanning the<br>control of the<br>control of the<br>t scan the bar | orted TOTP<br>e QR Code below. |
| 4. Verifying the pa<br>below<br>Authentication Code                                                     | iring by enter                                                                                  | ing the code                   |
|                                                                                                    | Back                                                                                            | Submit                         |

b. by manually entering the Alphanumeric Code displayed in the VSA in the Authenticator application.

| <ol> <li>Download and Install a supported TOTP<br/>Authenticator App</li> <li>Open the app.</li> <li>Pair your app by scanning the QR Code below.</li> </ol> |  |
|----------------------------------------------------------------------------------------------------|--|
| Your TOTP Authenticator code                                                                                                    |  |
| GBWSNDUUAWHWMTM2K4W4<br>JXT2IOHBXSNG                                                                                                    |  |
| View QR code                                                                                                    |  |
| <ol> <li>Verifying the pairing by entering the code<br/>below</li> </ol>                                                                                     |  |
| Authentication Code                                                                                                    |  |
|                                                                                                    |  |
| Back Submit                                                                                                    |  |
|                                                                                                    |  |

6 Enter Authentication Code generated by your Authenticator application into VSA Admin Portal screen and click enabled **Submit** button.

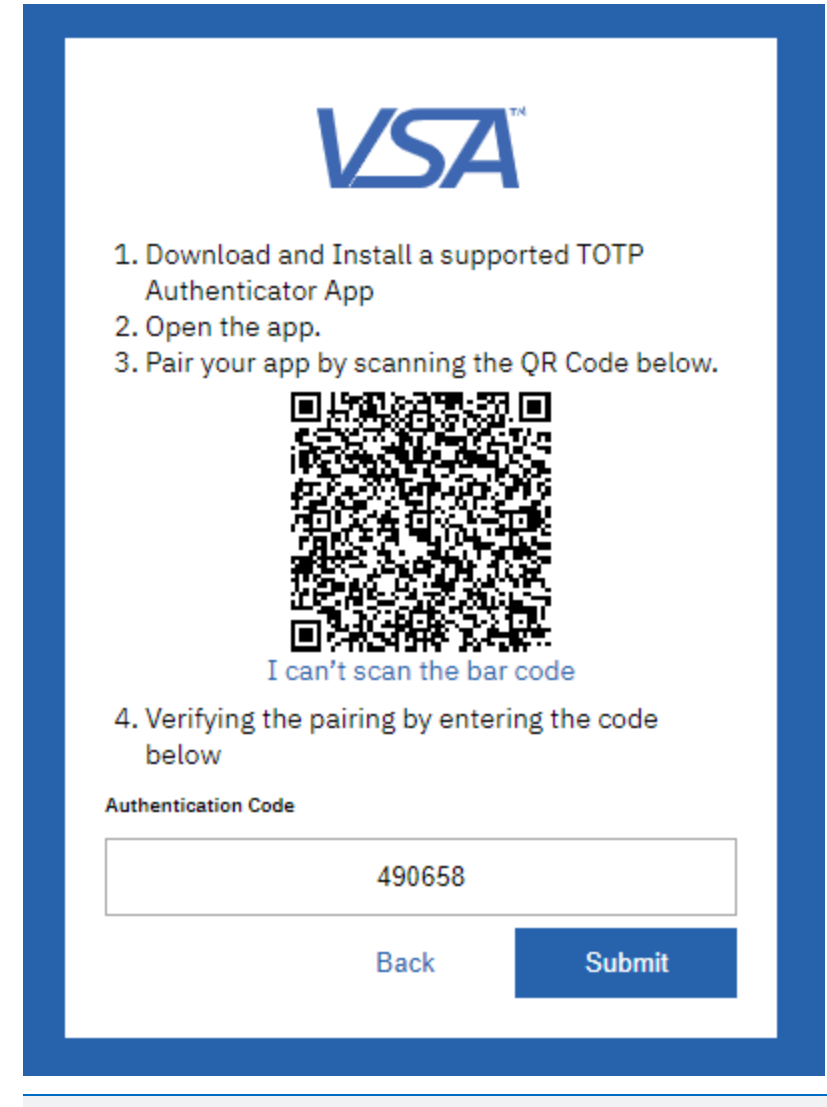

- **Note:** The Authentication Code should be entered within the 30-second period. Otherwise, you should enter the next non-expired Authentication code displayed in the Authenticator application. The code expiration is tracked in the Authenticator application.
- 7 Click **Done** button to access VSA home page.

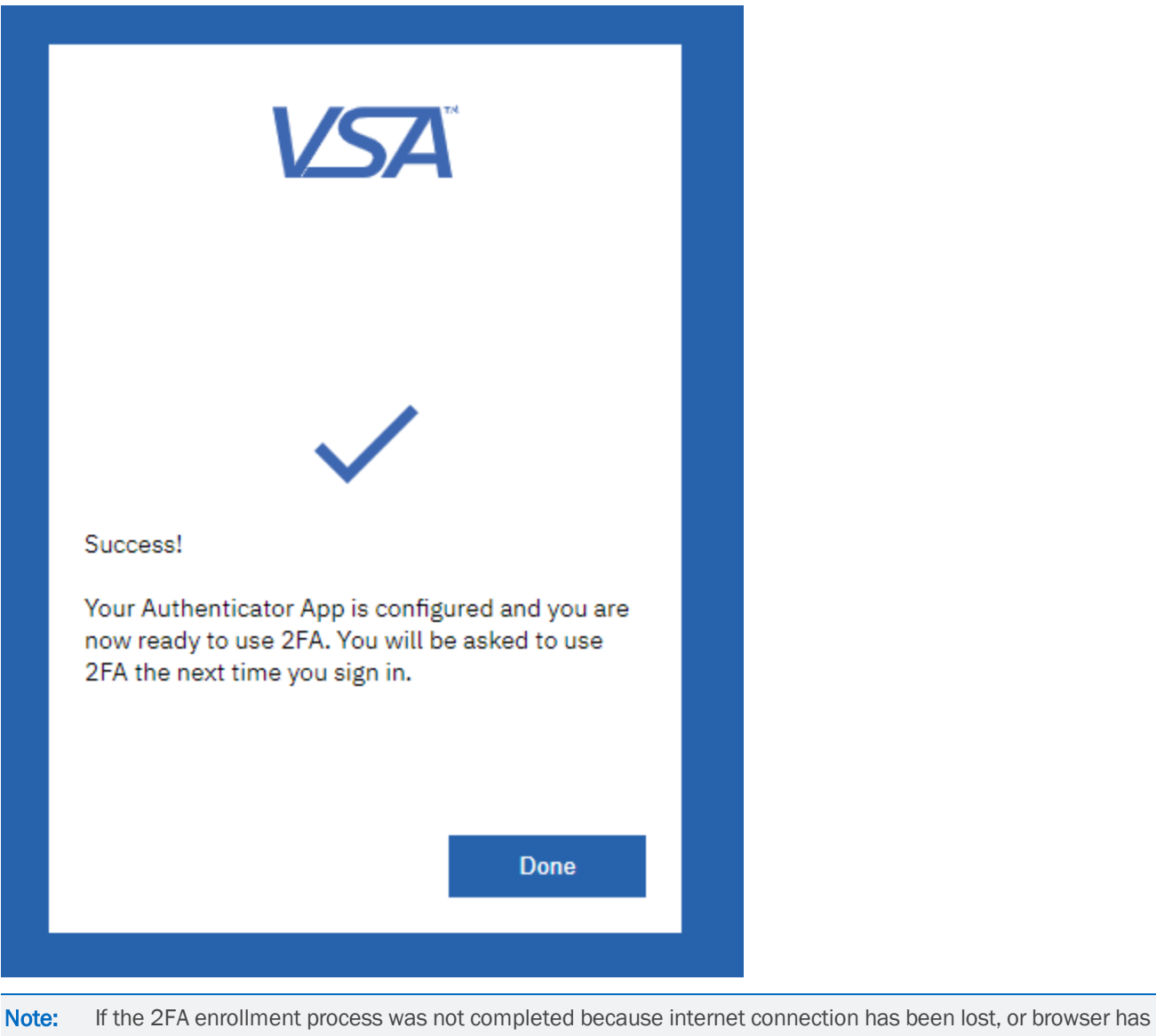

been closed by accident, the user will restart from scratch the enrollment process upon next login attempt.

**Note:** If a user is unable to access the mobile device, System Role User within their tenant has the ability to reset the 2FA status. This will enable the user to go through the 2FA enrollment again.

# **Two-Factor Authentication Subsequent Login**

Once you have enrolled in VSA 2FA, you will have to walk through 2 steps to access your VSA account each time you login the VSA Admin Portal:

**1** Provide credentials at the 1st authentication step, as usual.

| Welcome Back                 |
|------------------------------|
| Username                     |
| Password                     |
| Remember me on this computer |
| Forgot Password?             |

2 Provide Authentication Code generated in the configured Authenticator application, at the second step to access your VSA.

| Thank you for using 2FA. In the TO<br>Authenticator App, select your acc<br>should see a 6-digit code. Type the<br>code below. | TP<br>ount and you<br>authentication |
|----------------------------------------------------------------------------------------------------|--------------------------------------|
| Authentication Code                                                                                                    |                                      |
| I                                                                                                    |                                      |
| Remember Me on this compute                                                                                                    | r                                    |

**3** Access the VSA Admin Portal.

### **Two-Factor Authentication Skip Flow**

If the 2FA enrollment is toggled as optional for an entire tenant or particular users within a tenant, these VSA Users can skip the two-factor authorization process:

- **1** Enter credentials in the VSA Admin Portal page.
- 2 Select No, Thanks button.

| <b>VSA</b> <sup>**</sup>                                                                                                    |  |
|----------------------------------------------------------------------------------------------------|--|
| Your Security                                                                                                    |  |
| Matters                                                                                                    |  |
| With two-factor authentication (2FA) you will<br>protect your account using both something you<br>know (your password) and something you have<br>(like your mobile phone). |  |
| 2FA will become mandatory for VSA on 31 Dec 2019.                                                                                                    |  |
| Let's get started.                                                                                                    |  |
| No Thanks Next                                                                                                    |  |

**3** Access the VSA Admin Portal.

**WARNING!** Two-factor Authentication Enrollment will be mandatory for **all VSA users for all tenants** starting on 01/01/2020.

### **Two-Factor Authentication Security Rules**

- 1 Once enrolled in 2FA, users will have to provide Credentials each time they login VSA. The TOTP-entry step can be skipped, if users choose to remember their device(s) for the time defined at the tenant level.
- 2 If a user fails 2FA verification the number of attempts defined by the Lockout Settings at the tenant level, the user's account will be locked out.

- **Note:** The Lockout will occur, if user enters incorrect values the number of times that exceeds the number of attempts defined by Lockout Settings in either the login page or TOTP-entry screens.
- 3 If a user fails 2FA verification cycle (entering the credentials and the Time-based, One-Time Code) the number of times defined by the tenant Lockout Policy, the User Account will be locked out. To unlock it, please contact a System Role User in your tenant.
- **Note:** Users with active AAoD accounts and AAoD Module enabled for their tenant will be able to continue using the same authentication procedure.

# Authenticator application Set up and Configuration for VSA 2FA

Authenticator application is a software designed to generate Time-based, One-Time passwords (TOTP). The TOTP is used as a separate verification step in the 2-factor authentication process to login VSA Admin portal (see <u>Two-Factor</u> Authentication Enrollment Process).

To have the Authenticator application generate the TOTP for VSA Admin Portal, users have to add the VSA account to the Authenticator application during the 2FA enrollment process only. Afterwards, Authenticator application will automatically generate authorization codes for user's subsequent logins.

### Authenticator application for mobile devices

To set up a mobile Authenticator app, please follow the following steps:

**1** Download and install one of the following applications in App Store for iOS and in Google Play for Android OS:

IOS:

- Google Authenticator: <u>https://apps.apple.com/us/app/google-authenticator/id388497605</u>
- Microsoft Authenticator: https://apps.apple.com/app/microsoft-authenticator/id983156458

Android:

- Google Authenticator: https://play.google.com/store/apps/details?id=com.google.android.apps.authenticator2
- Microsoft Authenticator: https://play.google.com/store/apps/details?id=com.azure.authenticator&hl=en
- 2 Launch the installed mobile Authenticator application.
- 3 Select the option to add an Account to the mobile app.

Release 9.5.0.24 | November 2019

| <sup>13:34</sup><br>Authenticator |   | '¶ ⇒ :<br>#1 |
|-----------------------------------|---|--------------|
|                                   |   |              |
|                                   |   |              |
|                                   |   |              |
|                                   |   |              |
|                                   |   |              |
|                                   |   |              |
|                                   |   | •            |
|                                   | • |              |

4 Scan the QR code displayed in the VSA.

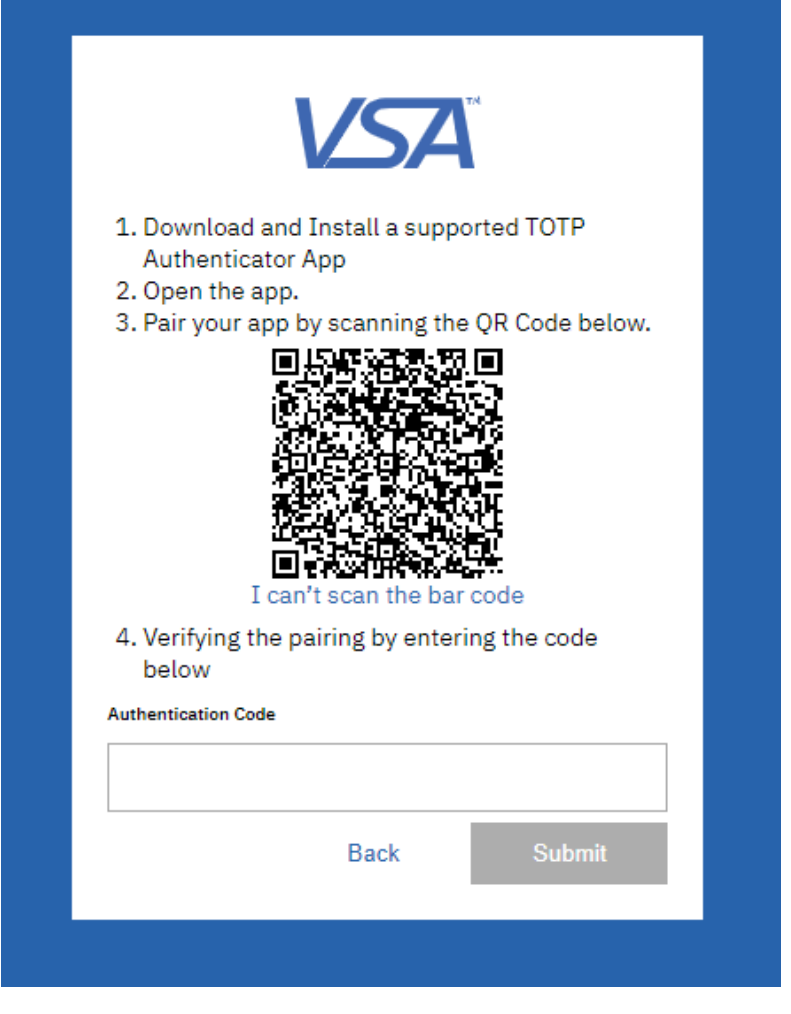

5 Find the VSA Account in the Accounts list in the mobile Authenticator application.

Release 9.5.0.24 | November 2019

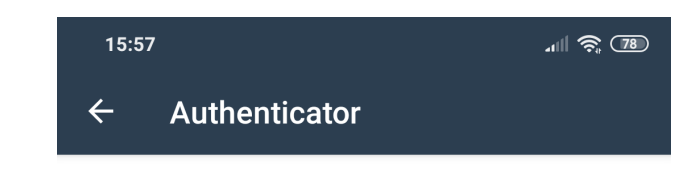

# 021804

Tap to Copy

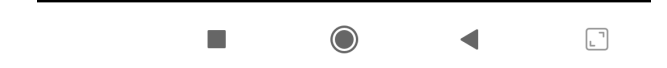

6 Enter the Time-based, One-Time Password (TOTP) displayed in the Authenticator application in the VSA and click the Submit button.

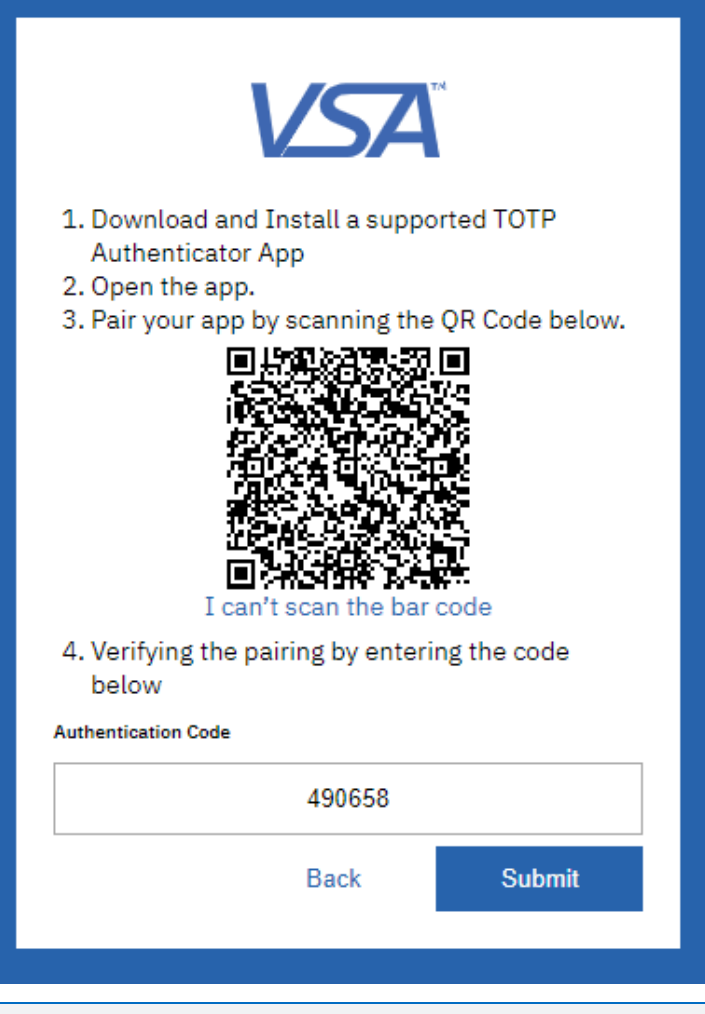

**Note:** The Authentication Code should be entered within the 30-second period. Otherwise, you should enter the next non-expired Authentication code displayed in the Authenticator application. The code expiration is tracked in the Authenticator application.

**Note:** The VSA Account should be displayed on the Accounts list in the mobile application.

(See Two-Factor Authentication Subsequent Login for more information.)

### Workaround for mobile Authenticator application setup

If you have issues at scanning the QR code, you can add your VSA Account manually in a mobile Authenticator application:

- **1** Select Add an Account option in the installed mobile application.
- 2 Enter Username and the Key.
- Note: To view the Key, click the I can't scan the bar code option in the VSA application. The key will be displayed as Your TOTP Authenticator code in the VSA application instead of the QR code.

Release 9.5.0.24 | November 2019

| 15:21     |                                            | -11l 🤶 💷 |
|-----------|--------------------------------------------|----------|
| ← .       | Add Account                                |          |
| by Kaseya | Enter your secret key to add your account. |          |
| user@c    | ompany.com                                 |          |
| Secret k  | Key                                        |          |
|           | SUBMIT                                     |          |
|           |                                            |          |
|           |                                            |          |
|           |                                            |          |

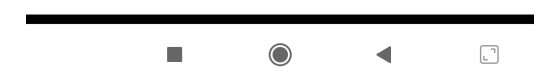

**3** Enter an authorization code generated by the Authenticator application into the VSA and click the Submit button.

Issue you may face during the Authenticator application setup on a mobile device

- If you have added your VSA account to the Authenticator application, but the generated code does not work, make sure that the Authentication Code has not expired. If it has, enter a new valid authentication code while it is valid.
- If you have added your VSA account to the Authenticator application and have entered a valid Authentication code, delete your VSA Account in the mobile Authenticator application and complete 2FA steps from again.

# Two-Factor Authentication at Tenant Level -Master Role Admin

# Two-Factor Authentication Configuration and Monitoring

Users in the System and Master Role can configure 2FA feature within their tenant.

VSA Users that have read-write access to System > Server Management> Logon Policy settings can also view and configure the 2FA feature, depending on their role permissions.

2FA configuration in VSA includes the following functions:

- Enforce VSA 2FA for a tenant when logging the VSA Admin Portal. 2FA enforcement can be applied to particular Users within a tenant organization.
- Monitor VSA 2FA enrollment process status within a tenant.
- Reset VSA 2FA for a User or multiple Users within a tenant.
- Reset VSA 2FA devices for a User or multiple Users within a tenant.

### VSA 2FA Enforcement

By default, 2FA is set to optional for all VSA tenants. To add security to user accounts within a tenant, it is recommended that each tenant configures 2FA as a mandatory login process.

### To enforce 2FA in VSA for all user within a tenant:

- **1** Login to VSA with the corresponding permissions.
- 2 Navigate to System > Server Management> Logon Policy page.
- 3 Enable the All administrators are required to use 2FA checkbox.

#### Release 9.5.0.24 | November 2019

| VSA Q Search                                | for machines                                        |                                                | 🗑 🖿 👷 🟪 🧕 15 🌑 39 🗍 🌲 🖓 😝 |
|---------------------------------------------|-----------------------------------------------------|------------------------------------------------|---------------------------|
| E Q Search Navigation                       | Update                                              |                                                |                           |
|                                             | Specify the bad logon attempt policy                |                                                |                           |
| System                                      | Number of consecutive failed logon attempts allow   | d before disabling account: 3                  |                           |
| <ul> <li>User Settings</li> </ul>           | Length of time to disable account after max logon f | ilures exceeded: 1 Hour                        |                           |
| Preferences                                 | Minutes of inactivity before a user session expires | 30 minutes                                     |                           |
| Change Logon                                | Prevent anyone from changing their logon name       |                                                |                           |
| <ul> <li>System Preferences</li> </ul>      | Do not show domain on logon page                    |                                                |                           |
| Check-in Policy                             | Do not show remember me checkbox on logon           |                                                |                           |
| Naming Policy                               | Specify password strength policy                    |                                                |                           |
| A Hear Sacurity                             | Require password change every                       | davs                                           |                           |
| - User Security                             | Enforce minimum password length                     | 6 characters                                   |                           |
| Users                                       | Prohibit password reuse for                         | passwords                                      |                           |
| User Roles                                  | Require upper and lower case alpha characters       |                                                |                           |
| Machine Roles                               | Require both alpha and numeric characters           |                                                |                           |
| Scopes                                      | Require non-alphanumeric characters                 |                                                |                           |
| Logon Hours                                 |                                                     |                                                |                           |
| User History                                | Two Factor Authentication Settings                  |                                                |                           |
| Notification Policy                         | All administrators are required to use 2FA          | Remove user(s) from 2FA enrollment             |                           |
| <ul> <li>Orgs/Groups/Depts/Staff</li> </ul> | How long should devices be remembered?              | 30 Days 👻 😵 Clear all users remembered devices |                           |
| Manage                                      |                                                     | Excellencer excellence 102.1                   |                           |
| Set-up Types                                |                                                     | Emotiment pertraperon. 1.72.4                  |                           |
| <ul> <li>Server Management</li> </ul>       | Required User Name Nam                              | Enrollment Status Remembered Devices           |                           |
| Configure                                   | auto0@test.com user                                 | est X 0                                        |                           |
| Defende Costinues                           | auto1@test.com user                                 | est X 0                                        |                           |
| Default Settings                            | auto10@test.com user                                | est 0                                          |                           |
| License Manager                             | auto11@test.com user                                | est 0                                          |                           |
| Import Center                               | auto12@test.com user                                | est X 0                                        |                           |
| System Log                                  | auto13@test.com user                                | est X 0                                        |                           |
| Statistics                                  | auto14@test.com user                                | est X 0                                        |                           |
| Logon Policy                                | auto15@test.com user                                | est X 0                                        |                           |
| Application Logging                         | auto16@test.com user                                | est 🗶 0                                        |                           |
|                                             | auto17@test.com user                                | est 🗶 0                                        |                           |

4 Save the changes.

Now every user within the tenant will have to follow the 2FA process to login their VSA account.

### To enforce 2FA in VSA for particular user(s) within a tenant:

- **1** Login VSA app with the corresponding permissions (see above).
- 2 Navigate to System > Server Management> Logon Policy page.
- 3 Select the users within a tenant that you would like to oblige to follow the 2FA process.

| VSA Q Search                                | n for machin | es         |                                 |                  |                           |                  |                            |
|---------------------------------------------|--------------|------------|---------------------------------|------------------|---------------------------|------------------|----------------------------|
| Search Navigation                           | 💾 Updat      | te         |                                 |                  |                           |                  |                            |
|                                             | Specif       | fy the bar | d logon attempt policy          |                  |                           |                  |                            |
| System                                      | Numb         | er of con  | secutive failed logon attemp    | its allowed befo | re disabling account: 3   |                  |                            |
| <ul> <li>User Settings</li> </ul>           | Length       | h of time  | to disable account after max    | logon failures   | exceeded: 1               | Hour             | *                          |
| Preferences                                 | Minute       | es of inai | ctivity before a user session e | expires          | 30                        | minutes          |                            |
| Change Logon                                | Pre          | went any   | one from changing their logo    | n name           |                           |                  |                            |
| * System Preferences                        | Do I         | not show   | / domain on logon page          |                  |                           |                  |                            |
| Check-in Policy                             | Do I         | not show   | remember me checkbox on         | logon            |                           |                  |                            |
| Naming Policy                               | Specif       | ly passw   | ord strength policy             |                  |                           |                  |                            |
| ▲ Hear Security                             | E Reg        | ouire pas  | sword change every              |                  |                           | davs             |                            |
| user security                               | Enf          | orce min   | imum password length            |                  | 6                         | characters       |                            |
| Users                                       | Pro          | hibit pas  | sword reuse for                 |                  |                           | passwords        |                            |
| User Roles                                  | Req          | quire upp  | er and lower case alpha char    | acters           |                           |                  |                            |
| Machine Roles                               | Req          | quire both | h alpha and numeric characte    | trs              |                           |                  |                            |
| Scopes                                      | Req          | quire non  | -alphanumeric characters        |                  |                           |                  |                            |
| Logon Hours                                 |              |            |                                 |                  |                           |                  |                            |
| User History                                | Two F        | actor Aut  | thentication Settings           |                  |                           |                  |                            |
| Notification Policy                         | E Alla       | administ   | rators are required to use 2FA  | A                |                           | 😢 Remove u       | ser(s) from 2FA enrollment |
| <ul> <li>Orgs/Groups/Depts/Staff</li> </ul> | Howle        | ong shou   | Id devices be remembered?       |                  | 30 Days                   | Clear all user   | s remembered devices       |
| Manage                                      |              |            |                                 |                  |                           |                  |                            |
| Set-up Types                                |              |            |                                 |                  | Enrollment participation: | 1.92 %           |                            |
| A Server Manadement                         | Requi        | ired       | User Name                       | Name             |                           | Enrollment Statu | s Remembered Devices       |
| - Server Hanagement                         | l            |            | auto0@test.com                  | user test        |                           | ×                | 0                          |
| Configure                                   | l            |            | auto1@test.com                  | user test        |                           | ×                | 0                          |
| Default Settings                            | (            |            | auto10@test.com                 | user test        |                           | ×                | 0                          |
| License Manager                             | (            |            | auto11@test.com                 | user test        |                           | ×                | 0                          |
| Import Center                               | (            |            | auto12@test.com                 | user test        |                           | ×                | 0                          |
| System Log                                  |              |            | auto13@test.com                 | user test        |                           | ×                | 0                          |
| Statistics                                  | I            |            | auto14@test.com                 | user test        |                           | ×                | 0                          |
| Logon Policy                                |              |            | auto15@test.com                 | user test        |                           | ×                | 0                          |
| Application Lotting                         | -            |            | auto16@test.com                 | user test        |                           | ×                | 0                          |
| Approaried Logging                          | (            |            | auto17@test.com                 | user test        |                           | ×                | 0                          |

Note: If you do not have the checkboxes to select particular users, please make sure you have the All administrators are required to use 2FA checkbox unselected.

4 Save the changes.

Now the selected user within the tenant will have to follow the 2FA process to login their VSA account.

#### 2-Factor Authentication Enrollment Process Monitoring

VSA Users with the corresponding permissions can monitor the status of 2FA enrollment process by Enrollment Status per each user within a tenant.

Currently, there are three 2FA Enrollment Status available:

- × user is not enrolled in VSA 2FA.
- I user is successfully enrolled in VSA 2FA.

• user is partially enrolled in VSA 2FA. It means that user has not completed the 2FA enrollment process by entering the TOTP for some reason. These users will have to complete the 2FA enrollment process upon next log in.

#### To monitor 2FA Enrollment Status of each user:

- **1** Login VSA app with the corresponding permissions.
- 2 Navigate to System > Server Management> Logon Policy page.

#### Release 9.5.0.24 | November 2019

| Required | User Name                   | Name                | Enrollment Status | Remembered Devices |
|----------|-----------------------------|---------------------|-------------------|--------------------|
|          | bd                          | bd user             | ×                 | 0                  |
|          | cecilia.osborn@kaseya.com   | Cecilia Osborn      | ×                 | 0                  |
|          | daria.kovsharova@kaseya.co  | I Daria Kovsharova  | 0                 | 0                  |
|          | kadmin                      |                     | 0                 | 0                  |
|          | kseniia                     | kseniia p           | 0                 | 0                  |
|          | sduser                      | sd user             | ×                 | 0                  |
|          | stephen.blanchard@kaseya.c  | Stephen Blanchard   | 0                 | 1                  |
|          | Valentina.Pristavka@kaseya. | Valentina Pristavka | 0                 | 0                  |

### **2FA Rest Options**

VSA Users with the corresponding permissions can reset the 2FA enrollment status for each user within a tenant in any 2FA Enrollment phase. This is helpful, for example, if users have completed the 2FA enrollment process, but for some reason they cannot log into VSA successfully.

There are 2 ways for a Master or System Role User to modify a user's 2FA enrollment:

**Step 1:** By removing 2FA Remembered Devices for *all users* within a tenant.

- **Note:** Removing user's devices will not unenroll the User from 2FA. The user will have to enter a one-time password.
- Step 2: By unenrolling a particular user or multiple users. This will also remove the user's remembered devices.

#### To remove 2FA Remembered Devices for all users

- **1** Log into VSA with the corresponding permissions.
- 2 Navigate to System > Server Management> Logon Policy page.
- 3 Click the Clear all users remembered devices button.

|                                             | for machino-   |                                 | · · · ·           |                          |                                     |                            |
|---------------------------------------------|----------------|---------------------------------|-------------------|--------------------------|-------------------------------------|----------------------------|
| Search                                      | ior machines   |                                 |                   |                          |                                     |                            |
| E Q Search Navigation                       | Update         |                                 |                   |                          |                                     |                            |
|                                             | Specify the t  | oad logon attempt policy        |                   |                          |                                     |                            |
| system                                      | Number of c    | onsecutive failed logon attem   | npts allowed befo | re disabling account: 3  |                                     |                            |
| <ul> <li>User Settings</li> </ul>           | Length of tin  | ne to disable account after m   | ax logon failures | exceeded: 1              | Hour                                | Y                          |
| Preferences                                 | Minutes of in  | nactivity before a user session | n expires         | 30 m                     | minutes                             |                            |
| Change Logon                                | Prevent a      | nyone from changing their log   | on name           |                          |                                     |                            |
| <ul> <li>System Preferences</li> </ul>      | Do not sh      | ow domain on logon page         |                   |                          |                                     |                            |
| Check-in Policy                             | Do not sh      | ow remember me checkbox o       | on logon          |                          |                                     |                            |
| Naming Policy                               | Specify pass   | word strength policy            |                   |                          |                                     |                            |
| <ul> <li>User Security</li> </ul>           | Require p      | assword change every            |                   | 0 da                     | ays                                 |                            |
| lieere                                      | Enforce m      | ninimum password length         |                   | 6 ct                     | haracters                           |                            |
| users .                                     | Prohibit p     | assword reuse for               |                   | 0 pt                     | asswords                            |                            |
| User Holes                                  | Require up     | pper and lower case alpha ch    | aracters          |                          |                                     |                            |
| Machine Roles                               | Require b      | oth alpha and numeric charac    | ters              |                          |                                     |                            |
| Scopes                                      | Require no     | on-alphanumeric characters      |                   |                          |                                     |                            |
| Logon Hours                                 |                |                                 |                   |                          |                                     |                            |
| User History                                | - Two Factor A | Authentication Settings         |                   |                          | -                                   |                            |
| Notification Policy                         | All admini     | istrators are required to use 2 | 'FA               |                          | Remove us                           | ter(s) from 2FA enrollment |
| <ul> <li>Orgs/Groups/Depts/Staff</li> </ul> | How long sh    | ould devices be remembered      | ?                 | 30 Days 🛩                | <ul> <li>Clear all users</li> </ul> | remembered devices         |
| Manage                                      |                |                                 |                   | Encolment participation: | 1.02.%                              | Cle                        |
| Set-up Types                                |                |                                 |                   |                          |                                     |                            |
| <ul> <li>Server Management</li> </ul>       | Required       | User Name                       | Name              |                          | Enrollment Status                   | Remembered Devices         |
| Confidure                                   |                | auto0@test.com                  | user test         |                          | X                                   | 0                          |
| Default Settings                            |                | auto1@test.com                  | user test         |                          | ×                                   | 0                          |
| Deleur Sertings                             |                | auto10@test.com                 | user test         |                          | ×                                   | 0                          |
| License Manager                             |                | auto11@test.com                 | user test         |                          | ×                                   | 0                          |
| Import Center                               |                | auto12@test.com                 | user test         |                          | X                                   | 0                          |
| System Log                                  |                | auto13@test.com                 | user test         |                          | ×                                   | 0                          |
| Statistics                                  |                | auto14@test.com                 | user test         |                          | X                                   | 0                          |
| Logon Policy                                |                | auto15@test.com                 | user test         |                          | ×                                   | 0                          |
| Application Logging                         |                | auto16@test.com                 | user test         |                          | X                                   | 0                          |
| Outbound Email                              |                | auto17@test.com                 | user test         |                          | ×                                   | 0                          |

**Note:** The 2FA Enrollment Status for all users within a tenant will stay unchanged after clicking the **Clear all users** remembered devices button.

### To unenroll a particular user or multiple users

- **1** Log into VSA with the corresponding permissions.
- 2 Navigate to System > Server Management> Logon Policy page.
- 3 Click the **Remove user(s) from 2FA Enrollment** button.

| VSA Q Search fo                             | r machines                                                                                                    | () D   👷 🛃 🖕 15 (                                                                  | ) 39 🔺 🥐 😝 TWteam 👻 Ҟ |  |  |  |
|---------------------------------------------|----------------------------------------------------------------------------------------------------|------------------------------------------------------------------------------------|-----------------------|--|--|--|
| Search Navigation                           | 🛄 Update                                                                                                    |                                                                                    |                       |  |  |  |
|                                             | Specify the bad logon attempt policy                                                                                                    |                                                                                    | A                     |  |  |  |
| 🔅 System                                    | Number of consecutive failed logon attempts allowed be                                                                                                    | fore disabling account: 3                                                          |                       |  |  |  |
| <ul> <li>User Settings</li> </ul>           | Length of time to disable account after max logon failure                                                                                                    | s exceeded: 1 Hour 🛩                                                               |                       |  |  |  |
| Preferences                                 | Minutes of inactivity before a user session expires                                                                                                    | 30 minutes                                                                         |                       |  |  |  |
| Change Logon                                | Prevent anyone from changing their logon name                                                                                                    |                                                                                    |                       |  |  |  |
| ↑ System Preferences                        | Do not show domain on logon page                                                                                                    |                                                                                    |                       |  |  |  |
| Check-in Policy                             | Do not show remember me checkbox on logon                                                                                                    |                                                                                    |                       |  |  |  |
| Naming Policy                               | Specify password strength policy                                                                                                    |                                                                                    |                       |  |  |  |
| <ul> <li>User Security</li> </ul>           | Require password change every                                                                                                    | 0 days                                                                             |                       |  |  |  |
| Lisers                                      | Find the second second | 6 characters                                                                       |                       |  |  |  |
| Liser Poles                                 | Prohibit password reuse for                                                                                                    | 0 passwords                                                                        |                       |  |  |  |
| Marking Dates                               | Require upper and lower case alpha characters                                                                                                    |                                                                                    |                       |  |  |  |
| Plachine Roles                              | Require both alpha and numeric characters                                                                                                    |                                                                                    |                       |  |  |  |
| scopes                                      | Require non-liphanumetic characters                                                                                                    |                                                                                    |                       |  |  |  |
| Logon Hours                                 | - Two Factor Authentication Settings                                                                                                    |                                                                                    |                       |  |  |  |
| User History                                | All administrators are required to use 2EA                                                                                                    | Remove user(s) from 7E5 expollment                                                 |                       |  |  |  |
| Notification Policy                         |                                                                                                    |                                                                                    |                       |  |  |  |
| <ul> <li>Orgs/Groups/Depts/Staff</li> </ul> | How long should devices be remembered?                                                                                                    | 30 Days 🗙 Clear all users remembered de Unevcoll single or multiple users from 2FA |                       |  |  |  |
| Manage                                      |                                                                                                    | Enrollment participation: 1.92 %                                                   |                       |  |  |  |
| Set-up Types                                | Required User Name Name                                                                                                    | Frontiment Status Remembered Devices                                               |                       |  |  |  |
| <ul> <li>Server Management</li> </ul>       | auto0@test.com user test                                                                                                    |                                                                                    | *                     |  |  |  |
| Configure                                   | auto1@test.com user test                                                                                                    | × •                                                                                |                       |  |  |  |
| Default Settings                            | auto10@test.com user test                                                                                                    | × 0                                                                                |                       |  |  |  |
| License Manager                             | auto11@test.com user test                                                                                                    |                                                                                    |                       |  |  |  |
| Import Center                               | auto12@test.com user test                                                                                                    | × •                                                                                |                       |  |  |  |
| System Log                                  | auto13@test.com user test                                                                                                    |                                                                                    |                       |  |  |  |
| Statistics                                  | auto14@test.com user test                                                                                                    |                                                                                    |                       |  |  |  |
| Logon Policy                                | auto15@test.com user test                                                                                                    | × 0                                                                                |                       |  |  |  |
| Application Logging                         | auto16@test.com user test                                                                                                    | × 0                                                                                |                       |  |  |  |
| Outbound Email                              | auto17@test.com user test                                                                                                    | × 0                                                                                | -                     |  |  |  |

4 Select user(s) you would like to reset 2FA enrollment for.

| C. Section Lengthange   Revision Provide   Revision Provide   United Instance Instance Provide Provid                                                                            | VSA Q Search                                |                                                                               |                                             |  |
|----------------------------------------------------------------------------------------------------|---------------------------------------------|-------------------------------------------------------------------------------|---------------------------------------------|--|
| Name yeaky       Serve Have the adve manual serve have a serve have the adve status yeak and the serve have the adve status yeak and the serve have the adve status ye                                                   |                                             | Update                                                                        |                                             |  |
| <ul> <li>Jes Gauly</li> <li>Jes Gauly</li> <li>Jes Gauly (and called up due table state state) (and the state state) (and the state) (and the state state)</li></ul> | Naming Policy                               | Specify the bad logon attempt policy                                          |                                             |  |
| Uns       Long the shore shore s                                                   | <ul> <li>User Security</li> </ul>           | Number of consecutive failed logon attempts allowed before disabling account: |                                             |  |
| Unr folde       Mained with solution that solution to state a solution to state a solution to solution to solutio solution to solutio solution to solution to solution to solution                                                   |                                             | Length of time to disable account after max logon failures exceeded:          | Hour                                        |  |
| <ul> <li>Protection</li> <li>Protection</li> &lt;</ul>   |                                             | Minutes of inactivity before a user session expires                           | Remove User(s) from 2FA Enrollment          |  |
| In Critical Actions       In Critical Actions (Depart (Section (Depart (Section (Depa                                                   |                                             | Prevent anyone from changing their logon name                                 |                                             |  |
| Seriest <ul> <li>Cost down remember me detabling in thights:</li> <li>Cost down remember me detabling in thights:</li> <li>Seriest Hategement</li> <li>Cost down at makes:</li> </ul> <ul> <li>Cost down at makes:</li> <li>Cost down at makes:</li> <li>Co</li></ul>                                                                                                    |                                             | Do not show domain on logon page                                              |                                             |  |
| Light Nors   Werk Jassend Hengin pair/   Defayl Seasend Hengin pair/   Defayl Seasend Hengin bala/   Defayl Seasend Hengin bala/                                                                                                    |                                             | Do not show remember me checkbox on logon                                     | Select users to remove from 2FA enrollment. |  |
| User Natary       Import Party Staff            • Org/Scoreg/Optph/Staff       Import Party Staff         Marage       Import Party Staff         Server Management       Import Party Staff         Optph/Staff       Import Party Staff         Server Management       Import Party Staff         Default Settings       Import Party Staff         Lineue Management       Import Party Staff         Justifiers       Import Party Staff         Justifiers       Import Party Staff         Justifiers       Import Party Staff         Justifiers       Import Party Staff         Justifiers       Import Party Staff         Justifiers       Import Party Staff         Justifiers       Import Party Staff         Staffiers       Import Party Staff         Staffiers       Import Party Staff         Staffiers       Import Party Staff         Staffiers       Import Party Staff         Staffiers       Import Party Staff         Staffiers       Import Party Staff         Staffiers       Import Party Staff         Staffiers       Import Party Staff         Staffiers       Import Party Staff         Staffiers       Import Party Staff         St                                                                                                    | Logon Hours                                 | - Specify password strength policy                                            |                                             |  |
| <ul> <li>Org/ Occus/ Deput/ Staff         Accuse         Server Maagement         Configure         Server Maagement         Configure         Configure</li></ul>     | User History                                | Dequire assword channe every                                                  | V User Name                                 |  |
| Marge   Marge   Beter Marge   Colligie   Colligie   Colligie   Colligie   Colligie   Astrinistic durations derives of a softward to astring   Colligie   Colligie   Colligie   Astrinistic durations   Static   Colligie   Astrinistic durations   Static   Colligie   Colligie <t< td=""><td><ul> <li>Orgs/Groups/Depts/Staff</li> </ul></td><td>Require password change every</td><td>V kadmin</td><td></td></t<>                                                                                                    | <ul> <li>Orgs/Groups/Depts/Staff</li> </ul> | Require password change every                                                 | V kadmin                                    |  |
| Server Management <ul> <li>Report goop and borr case alpha charactes</li> <li>Report goop and borr case alpha charactes</li> <li>Report goop and borr case alpha charactes</li> <li>Report goop and borr case alpha charactes</li> <li>Report goop and borr case alpha charactes</li> <li>Report goop and borr case alpha charactes</li> <li>Report goop and borr case alpha charactes</li> <li>Report charactes</li> <li>Report charactes</li></ul>                                                                                                    | Manage                                      | Prohibit password reuse for                                                   |                                             |  |
| <ul> <li>Berver Management         <ul> <li>Geolupical de la de la d</li></ul></li></ul>       | Set-up Types                                | Require upper and lower case alpha characters                                 |                                             |  |
| <pre>configre configre character character cha</pre>     | <ul> <li>Server Management</li> </ul>       | Require both alpha and numeric characters                                     |                                             |  |
| Defaults straigs   License Manager   License Manager   License Manager   License Manager   Jataministrator required to use 25A   Batoministrator required to use 25A   Staticist   Staticist   Staticist   Application Loging   Application Loging   Application Loging   Application Loging   Application Loging   Application Loging   Application Loging   Application Loging   Cottoming   Statistict                                                                                                    | Configure                                   | Require non-alphanumeric characters                                           |                                             |  |
| Learce Marger Ligence Marger Ligence           |                                             |                                                                               |                                             |  |
| A privation long and a second long and a second            | Licenze Manader                             | Two Factor Authentication Settings                                            |                                             |  |
| Application   Bysim   Building   Building   Building   Application   Outbound finali   Outbound finali   Outbound finali   Outbound finali   Building   Color Scheme   Sile Cutomisation   Sile Cutomisation<                                                                                                    | Transi Gardan                               | All administrators required to use 2FA                                        |                                             |  |
| Badina Logi     Encomment participation       Statistics     Encomment participation       Application Loging     Request       Application Loging     Request       Outbound Email     Remove       Statistics     Remove       Statistics     Remove       Statistics     Remove       Statistics     Remove       Statistics     Remove       Statistics     Remove                                                                                                    | Import Center                               | How long should devices be remembered? 30 Days                                |                                             |  |
| Applications     Request     Losen Nations       Application Logging               Request              Losen Nations              Request              Losen Nations              Request              Losen Nations              Request              Losen Nations              Request              Losen Nations              Request              Losen Nations              Request              Request                                                                                                    | System Log                                  |                                                                               |                                             |  |
| Lagon Palary     Pagund     User Name       Application Laging     International set in the set in the set in                                                                              | Statistics                                  | Enrollment participation                                                      | X                                           |  |
| Application Logging     k domin       Obtaind Email     is address       Obtaind Email     is address       Obtaind Email     is address       Storage Configuration     is address       Cotor Scheme     is address       Storage Catternization     is address       Storage Catternization     is address       Star Gate Sternige     is address                                                                                                    | Logon Policy                                | Required User Name Name                                                       |                                             |  |
| Outbound Email       Outbound Email       Outbound Email       Starse Configuration       Color Scheme       Ste Customization       Ste Customization       Leal Settings                                                                                                    | Application Logging                         | E kadmin                                                                      |                                             |  |
| Okubo Clients     Remove     Cancel       Storge Configuration     Remove     Cancel       Color Scheme     Stor Scheme     Stor Scheme       Stor Scheme     Lead Settings     Lead Settings                                                                                                    | Outbound Email                              |                                                                               |                                             |  |
| Storage Configuration         Remove         Cancel           * Costomize         Color Scheme         Sine Customization         Sine Customization           Sine Settings         Sine Settings         Sine Customization         Sine Customization                                                                                                    | OAuth Clients                               |                                                                               |                                             |  |
| Customize Color Scheme Site Customization Loss Bettings                                                                                                    | Storage Configuration                       |                                                                               | Remove Cancel                               |  |
| Color Scheme<br>Site Customication<br>Local Settings                                                                                                    | ▲ Customize                                 |                                                                               |                                             |  |
| Site Outstomication Local Settings                                                                                                    | Color Scheme                                |                                                                               |                                             |  |
| Local Settings                                                                                                    |                                             |                                                                               |                                             |  |
|                                                                                                    |                                             |                                                                               |                                             |  |
|                                                                                                    | Line Connect                                |                                                                               |                                             |  |

5 Receive unenrollment confirmation for the select user(s).

| 🦄 Kaseya                                                                                                    | Q Search for machines                                                                                                    | (Ö 🕒 🔤 😾 🚟 🌍 2 🌑 2 🗍 🤽 🥹 stephen.blanchard@kacsyn.com 👻 🔣                                                                                                    |
|----------------------------------------------------------------------------------------------------|----------------------------------------------------------------------------------------------------|----------------------------------------------------------------------------------------------------|
| 🗮 🔍 Search Navigatio                                                                                                    | Update Update                                                                                                    |                                                                                                    |
| <ul> <li>System</li> <li>User Settings<br/>Preferences</li> <li>Change Logon</li> <li>System Preferences</li> <li>Check-in Policy</li> </ul>                                                                                                    | Specify the bad logon attemp policy     Number of consecutive failed logon attempts allowed before     Length of time to dealer activation attem max logon failure are     Minuses of inactivity before surver setsion explore     Prevent anyone fram changing their logon name     Do not show remember me checkbox on logon                                                                                                    | Xing account:                                                                                                    |
| Naming Policy<br>* User Security<br>Users<br>User Roles<br>Machine Roles<br>Scopes<br>Logon Hours<br>User History<br>Notification Policy                                                                                                    | Specify password strength policy     Require password thronge every     Enforce minimum password length     Public password rever for     Require uper and lower case splits characters     Require both alpha and numeric characters     Require to monipharumeric characters     Madi Factor Authentication Settings     Al administrators required to use 2FA                                                                                                    | days<br>dharacters<br>passwords<br>V<br>1 use(s) were removed from MFA Envolment:                                                                                                    |
| Orgs/Groups/Depts/St<br>Manage     Set-up Types     Set-up Types     Set-up Types     Set-up Types     Default Settings     License Manager     Import Center     System Log     Statistics     Legen Policy     Legen Policy     Outboard Email     Outboard Email     Outboard Email     Outboard Email | How long should devices be remembered?           Required         User Name         Name           Ø         bill scrivt/gkaseys.com         Bill Scrivt           Ø         bill scrivt/gkaseys.com         Bill Scrivt           Ø         demo         demo         demo           Ø         demo         demo         demo         demo           Ø         kadmin         estrofen: blanchard@kaseys.com         Bill Scrivt         Scrivt           Ø         test/nen: blanchard@kaseys.com         Strofen: blanchard@kaseys.com         Bill Scrivt         Scrivt           Ø         test/nen: blanchard@kaseys.com         Strofen: blanchard@kaseys.com         Strofen: blanchard@kaseys.com | Contrast a laters Bernember Me settings       Eventment Status     Remember of Davids       C     1       C     2       C     0       C     0       C     0       C     0       C     0       C     0 |

Note: Users removed from the 2FA Enrollment will have to complete the 2FA enrollment process next time they log into the VSA.